1, 在pc机上打开DirectUSB 软件, 在软件设置界面 Board 选择 a7lbub模式

| Board: a | 71bub         | DRAM: Core:                        | - Edit      | DownLoad   |
|----------|---------------|------------------------------------|-------------|------------|
| Download | Memory Opt    | on MAC                             |             | MemoryTest |
| © Boo    | t Loader (Amb | oot) 🗌 HAL                         |             | Upload     |
| O Fire   | amore Promo   | ving Varify                        | - Choose    |            |
| C:\Use   | ers\macbook\D | sktop\Z13v2_0.6.10_alpha_build=201 | 14 🗸 Choose |            |
| 🔘 Ker    | nel           |                                    |             |            |
| I DSP    | Images Direc  | tory                               | - Choose    |            |
|          |               |                                    |             |            |
| status:  | Idle          | Time: 00:00 Level: ERROF           | R 🔹 Clear   |            |
|          |               |                                    |             | *          |
|          |               |                                    |             |            |
|          |               |                                    |             |            |

2, 在 firmware programming------点击浏览choose----选择自己需要的ELF文件路径

| Board: a | 71bub         | DRAM:                   | - Core:         | - Edit    | DownLoad           |
|----------|---------------|-------------------------|-----------------|-----------|--------------------|
| Download | Memory Opt    | ion MAC                 |                 |           | <u>M</u> emoryTest |
| O Boo    | t Loader (Am) | noot) 🗌 HAL             |                 | Character | <u>U</u> pload     |
| Fir      | mware Program | ming 🕅 Ver              | ify             | Choose    |                    |
| C:\Use   | ers\macbook\D | esktop\Z13v2_0.6.10_alp | ha_build-2014 - | Choose    |                    |
| ) Ker    | nel           |                         |                 | Choose    |                    |
| DSP      | Images Direc  | tory                    |                 |           |                    |
|          |               |                         | Ŧ               | Choose    |                    |
|          |               |                         |                 |           |                    |
| Status:  | Idle          | Time: 00:00 L           | evel: ERROR     | • Clear   |                    |
|          |               |                         |                 | *         |                    |
|          |               |                         |                 |           |                    |
|          |               |                         |                 | -         |                    |
|          |               |                         |                 |           |                    |

3,将相机前盖拆开并将电池取出(建议不装电池升级),使用原装数据线将相机和pc端USB连接,使用镊子短接下图中的短接点开机,开机后短接点可松开

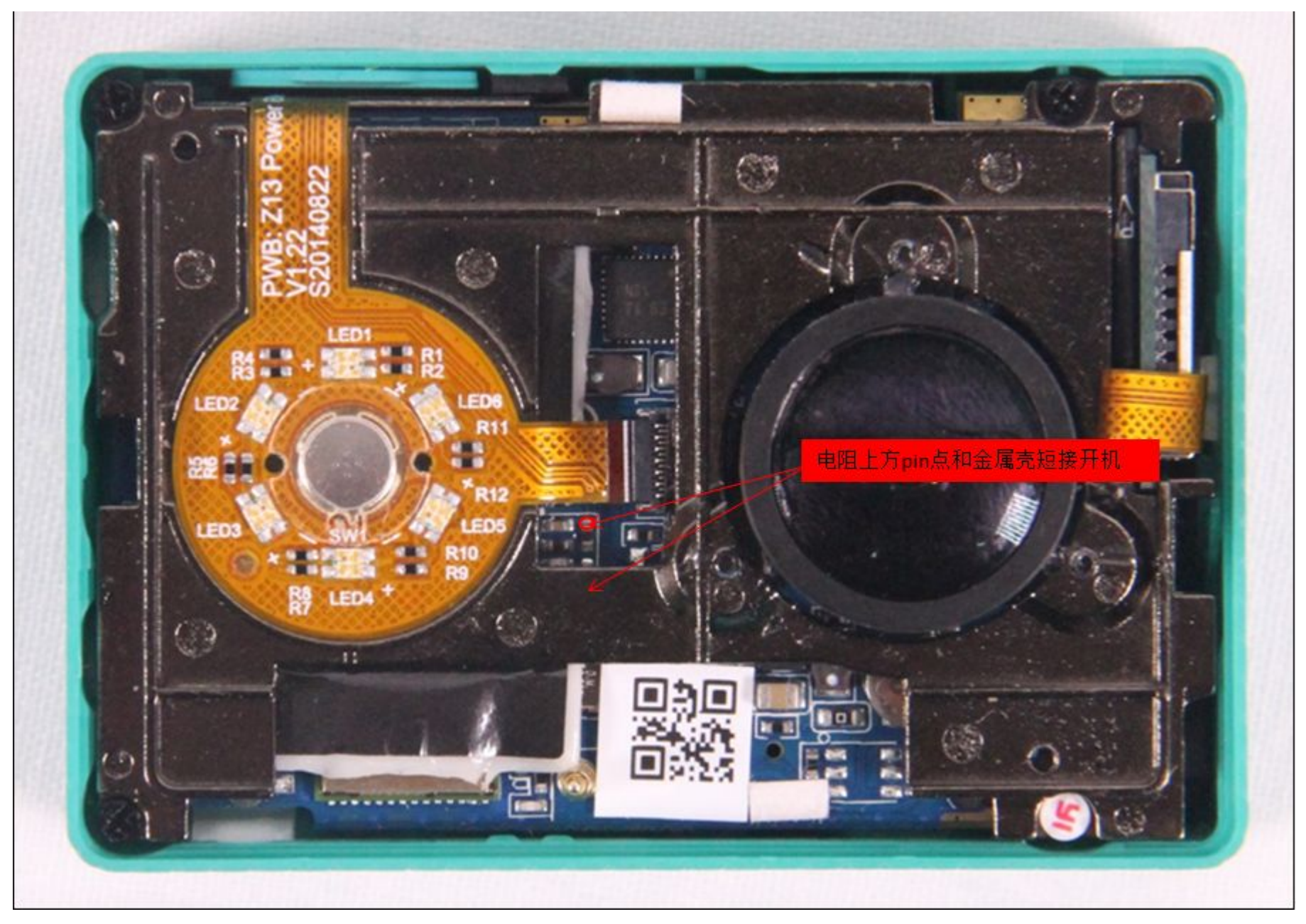

## 1然后点击connect连接, 2在等待 Status Idle变成 Status ok字样 3点击Downlond开始升级

| onfig                                                  |   |         | Connect   |
|--------------------------------------------------------|---|---------|-----------|
| oard: a71bub 🔻 DRAM: 🚽 Core:                           | 3 | - Edit  | DownLoad  |
| ownload Memory Option MAC                              |   |         | MemoryTes |
| 🔘 Boot Loader (Amboot) 🗌 HAL                           |   |         | Upload    |
|                                                        | - | Choose  |           |
| Firmware Programming Verify                            |   |         |           |
| C:\Users\macbook\Desktop\new\YDXJv22_1.0.4-BT_build-20 | • | Choose  |           |
| Kernel                                                 |   |         |           |
|                                                        | - | Choose  |           |
| ☑ DSP Images Directory                                 |   |         |           |
|                                                        | - | Choose  |           |
| ound 1 AMBA device!                                    | • | • Clear |           |
|                                                        |   | -       |           |

## 4, 设备开始升级

| oard: a71bub                                                               | DRAM:               | - Cor      | e:        | - Edit  |       | Lonnect        |
|----------------------------------------------------------------------------|---------------------|------------|-----------|---------|-------|----------------|
| ownload Memory Opti                                                        | on MAC              |            |           |         | _[    | MemoryTest     |
| 🔘 Boot Loader (Amb                                                         | oot)                | HAL        |           |         |       | <u>U</u> pload |
| Rivernana Program                                                          |                     | Vorify     | v         | Choose  |       |                |
| C:\Users\macbook\De                                                        | sktop\new\YDXJv22_1 | 1.0.4-BT_E | uild-20 👻 | Choose  | 23    |                |
| 🔘 Kernel                                                                   |                     |            | -         | Choose  |       |                |
| ✓ DSP Images Direc                                                         | tory                |            | *         |         |       |                |
|                                                                            |                     |            | Ŧ         | Choose  |       |                |
|                                                                            |                     |            |           |         |       |                |
| tatus: <mark>Wait</mark>                                                   | Time: 00:05         | Level:     | ERROR     | ▼ Clear |       |                |
| ound 1 AMBA device!<br>nit DRAM ok.<br>ound 1 AMBA device!<br>nit DRAM ok. |                     |            |           |         | *     |                |
|                                                                            |                     |            |           |         | 10.00 |                |
|                                                                            |                     |            |           |         |       |                |

## 5, 设备升级完成, 相机自动关机

|                                                                                                    |                                          |                     |                    | Connect    |
|----------------------------------------------------------------------------------------------------|------------------------------------------|---------------------|--------------------|------------|
| Board: a71bub                                                                                                    | T DRAM:                                  | Core: 🚽 👻           | Edit               | DownLoad   |
| lownload Memory Opt:                                                                                                    | ion MAC                                  |                     |                    | MemoryTest |
| 🔘 Boot Loader (Amb                                                                                                    | Doot) 🗌 HAL                              |                     |                    | Upload     |
|                                                                                                    |                                          | *                   | Choose             |            |
| ) Firmware Program                                                                                                    | ming 📃 Verif                             | у                   |                    |            |
| C:\Users\macbook\D                                                                                                    | esktop\new\YDXJv22_1.0.4-                | BT_build-20 👻       | Choose             |            |
| 🔘 Kernel                                                                                                    |                                          |                     |                    |            |
|                                                                                                    |                                          | -                   | Choose             |            |
| 📝 DSP Images Direc                                                                                                    | tory                                     |                     |                    |            |
|                                                                                                    |                                          |                     | Choose             |            |
| Status: 🙆                                                                                                    | Time: 01:11 Lev                          | el: ERROR 🔹         | Clear              |            |
| nit DRAM ok.<br>ound 1 AMBA device!<br>nit DRAM ok.<br>0] Wait device re-ini<br>0] Found.<br>:\\Vsers\macbook\Deskt<br>ait firmware programm | it<br>top\new\YDXJv22_1.0.4-BT_1<br>ning | build-201503181412: | ^<br>.7_b674_i44 ⋿ |            |
| O] Done!!                                                                                                    |                                          |                     | -                  |            |